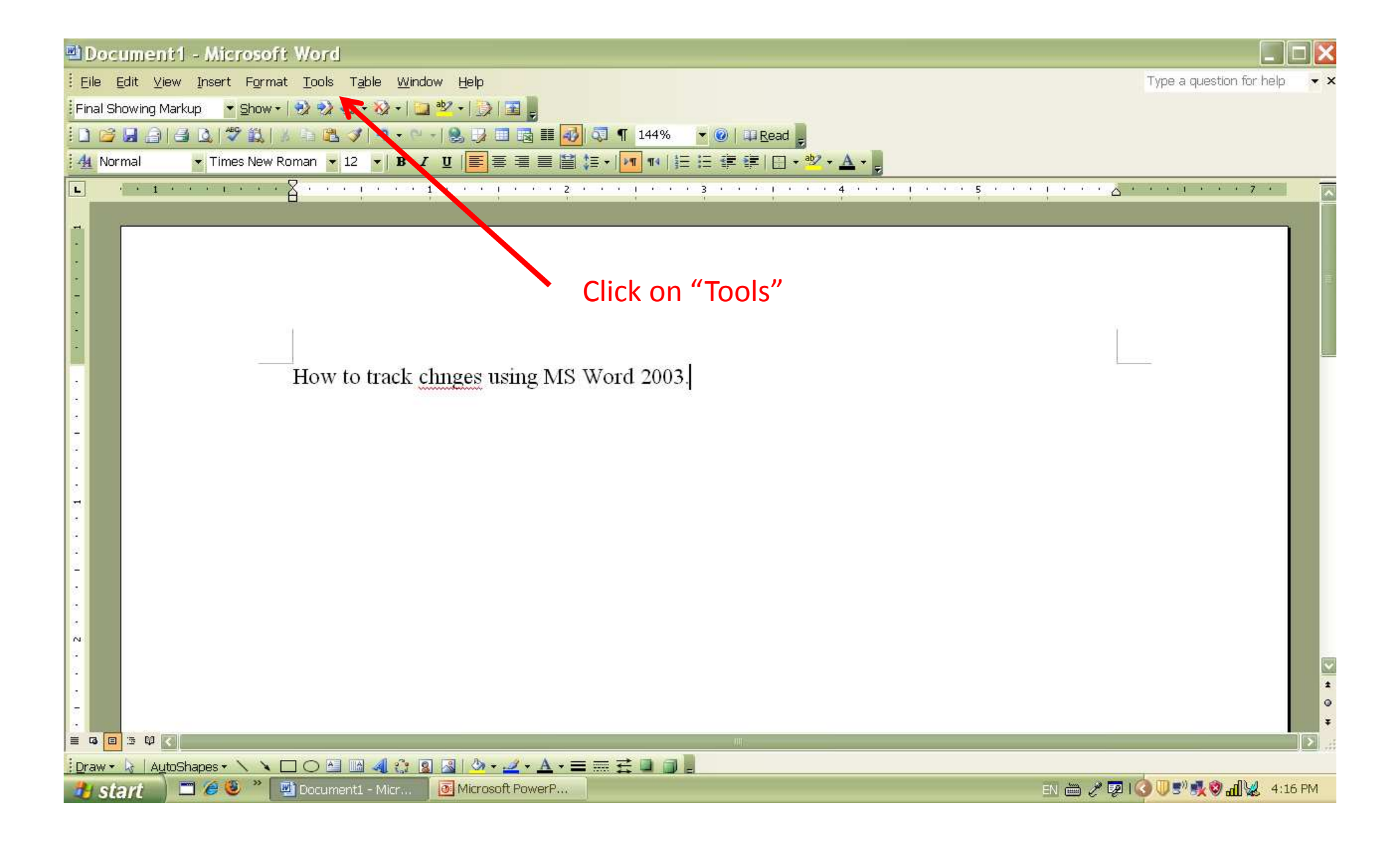

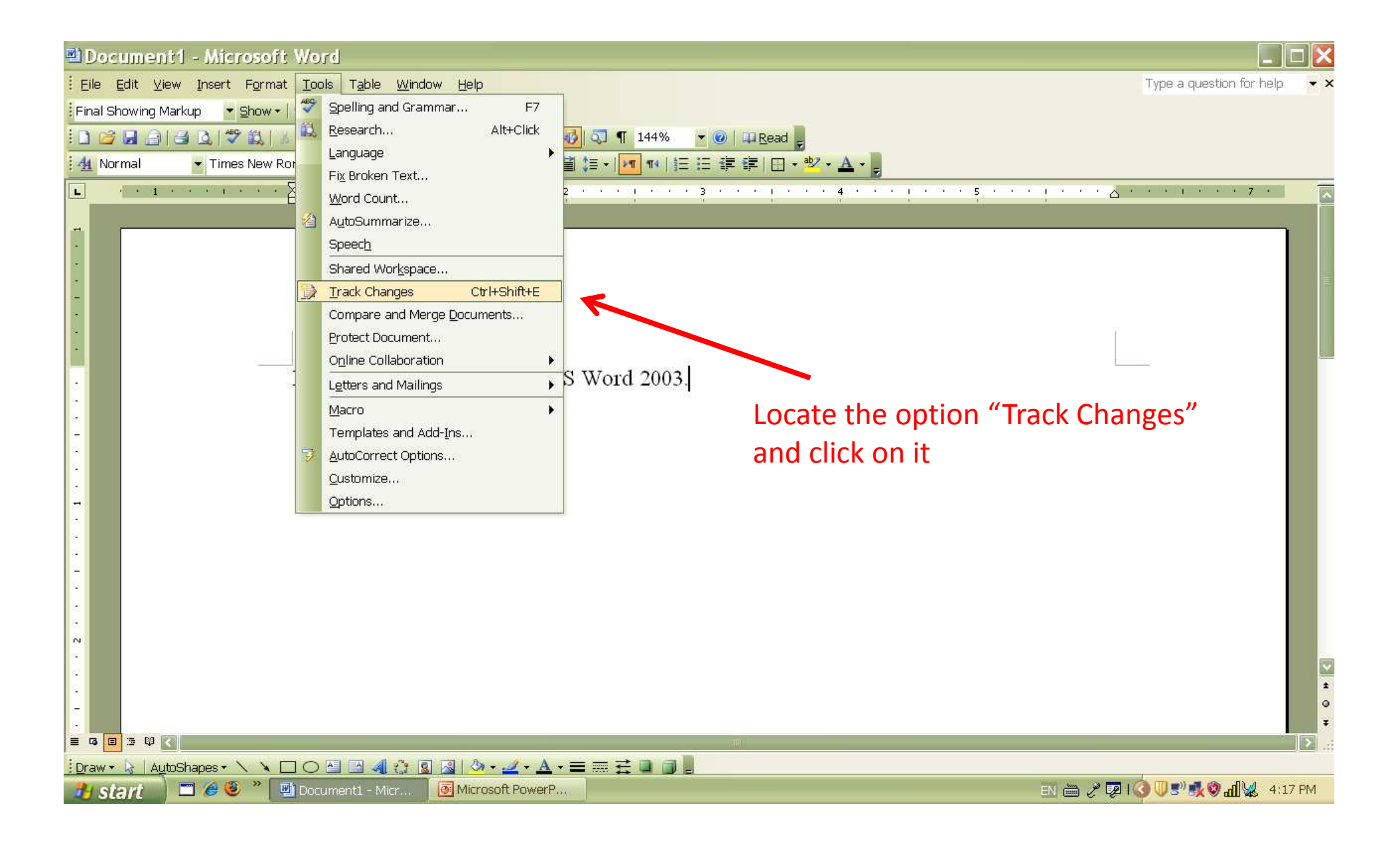

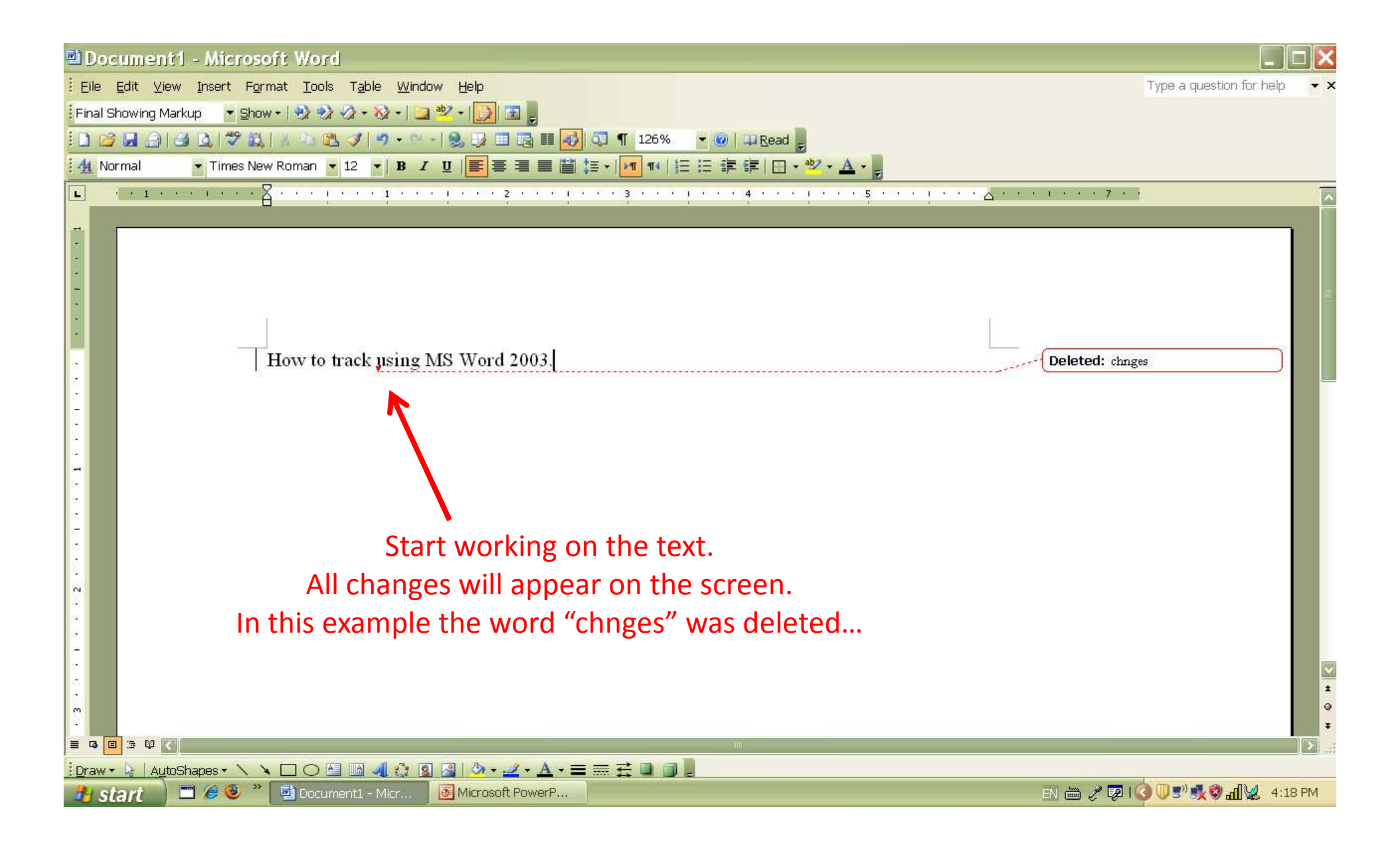

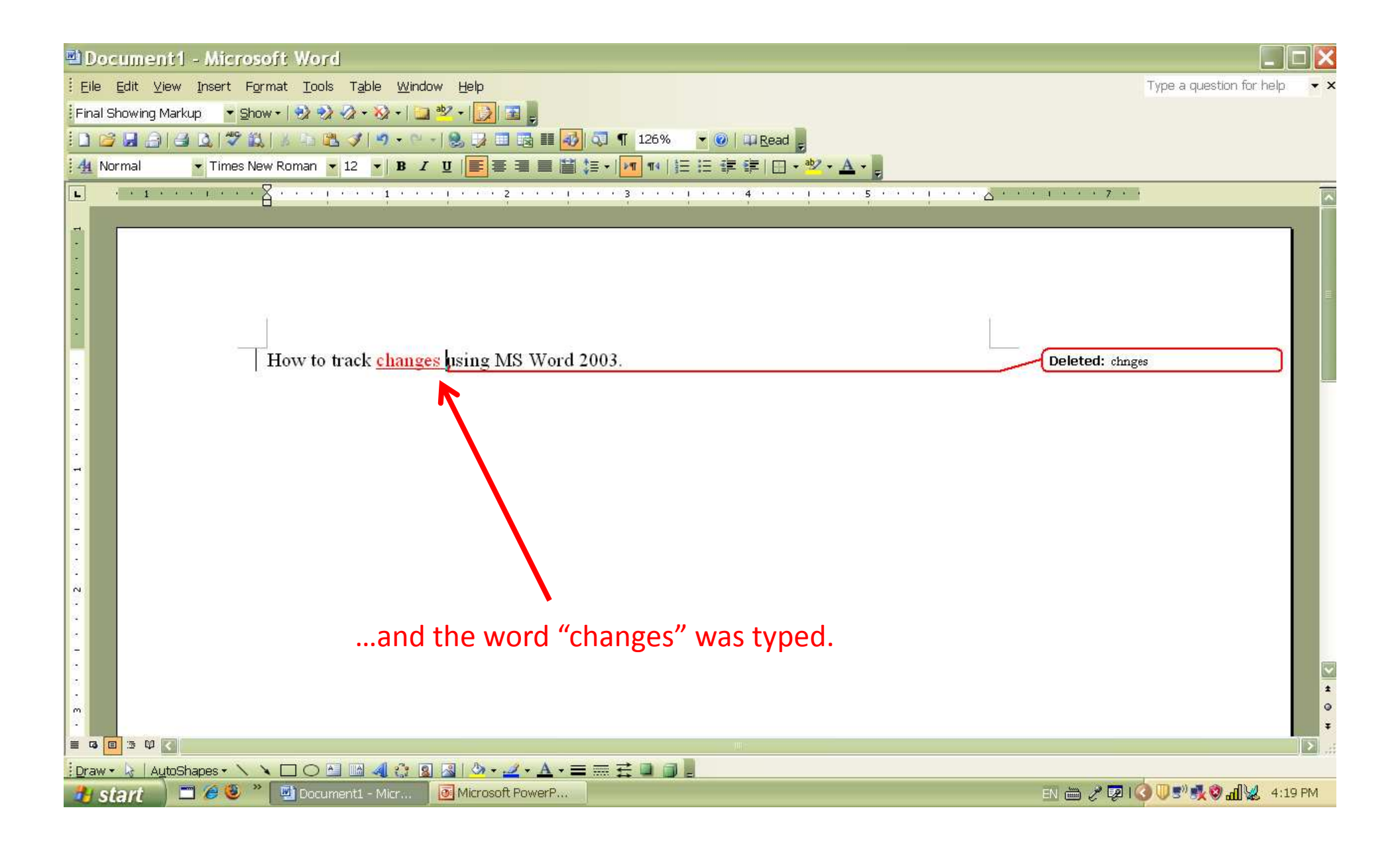

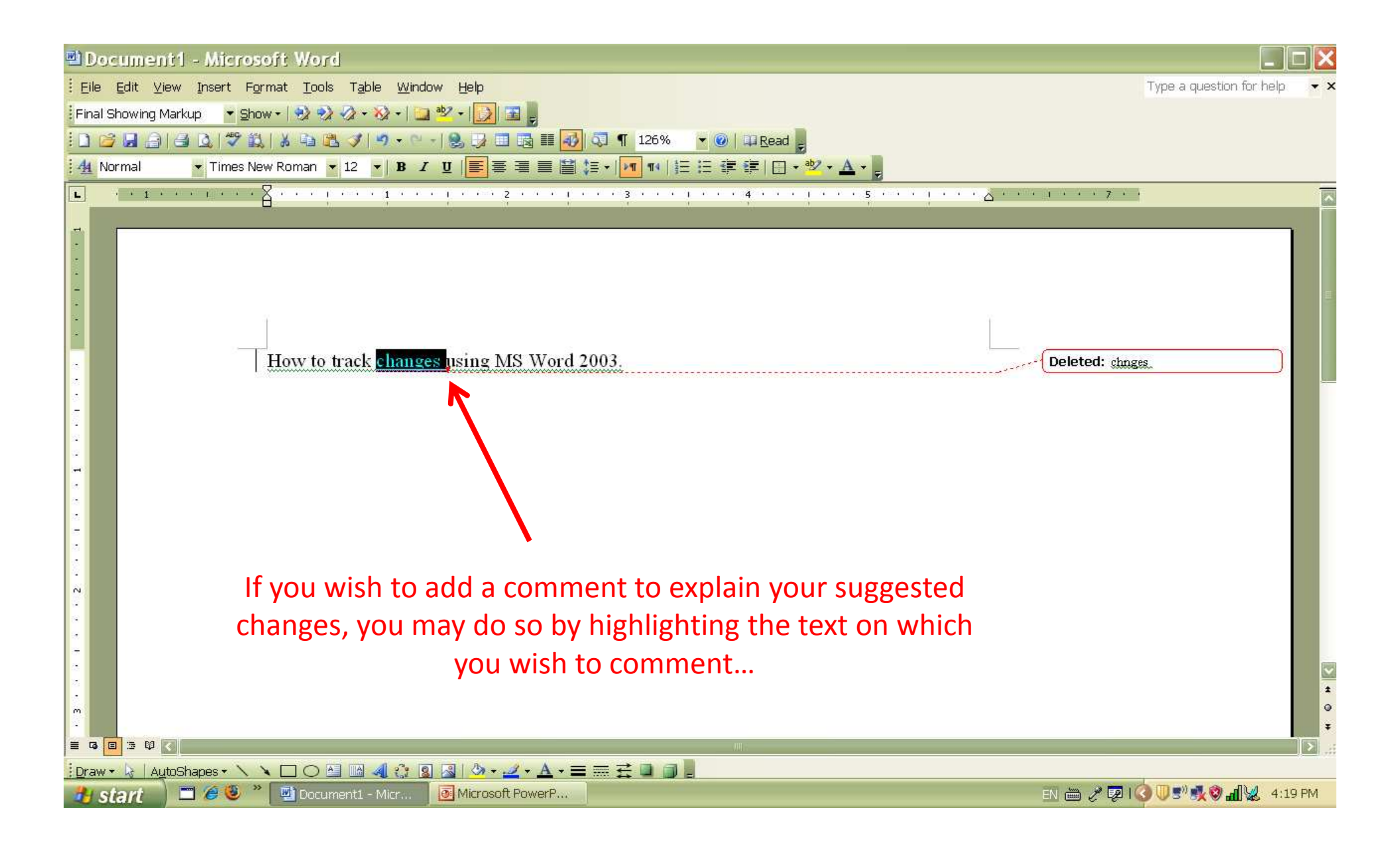

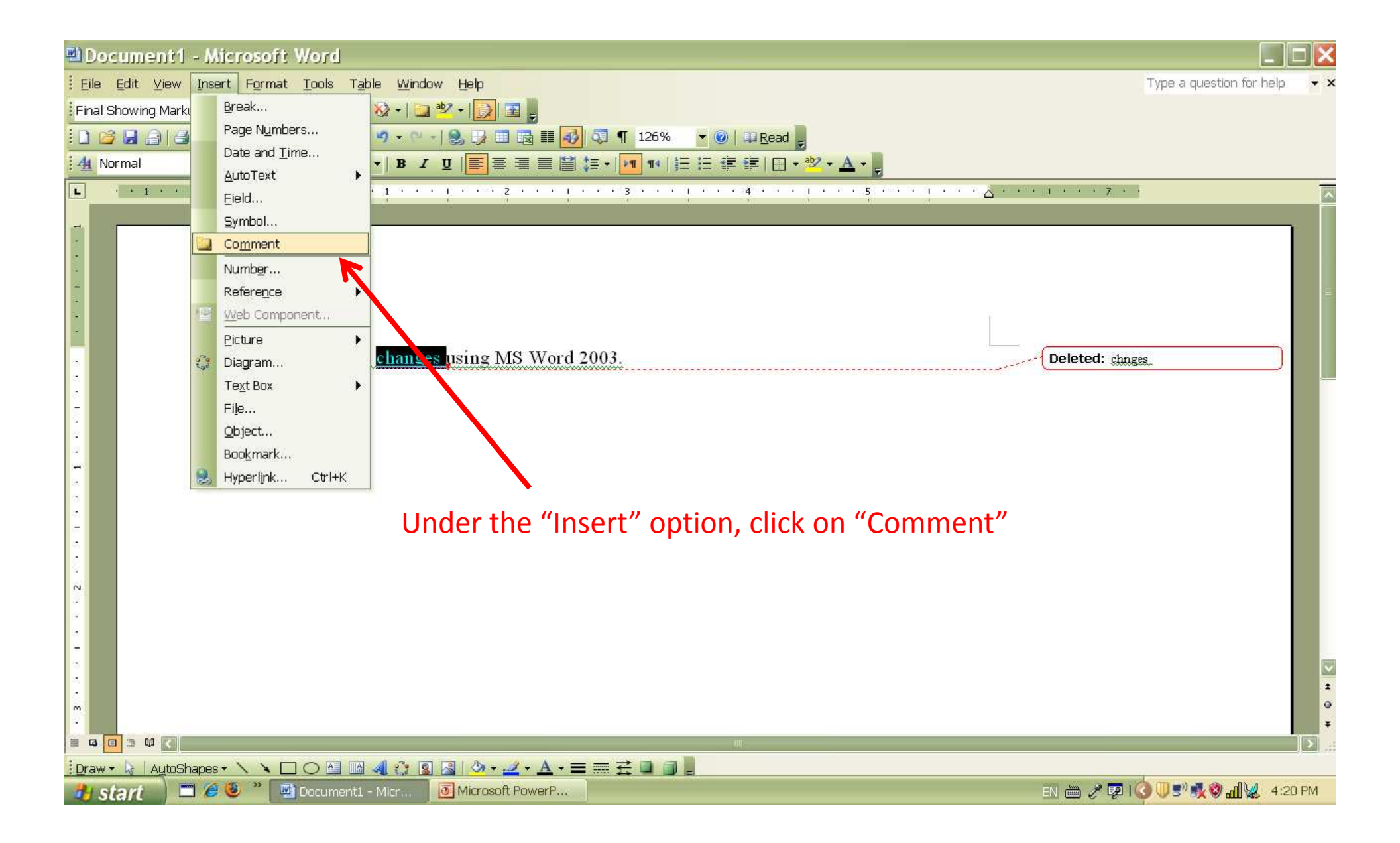

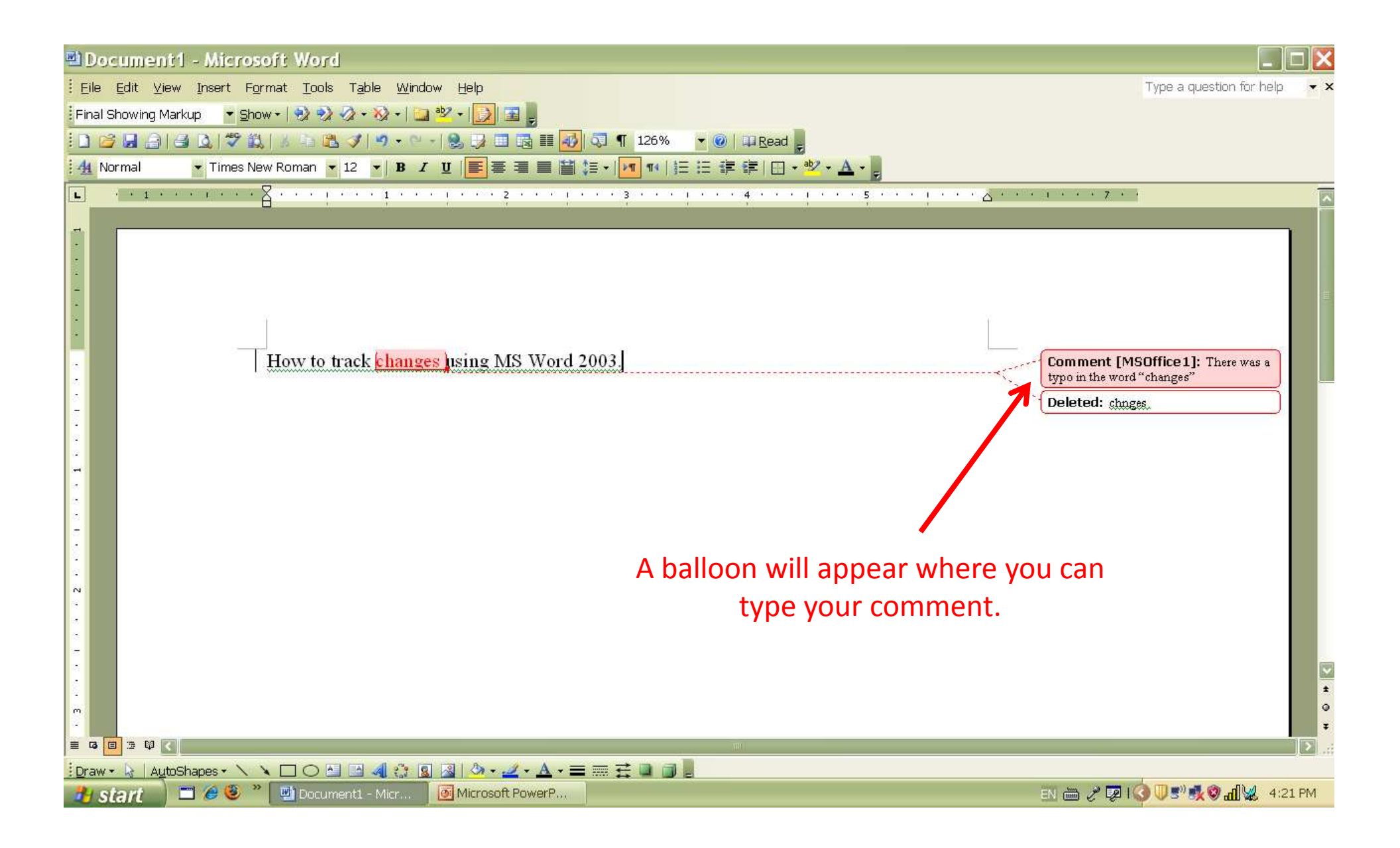

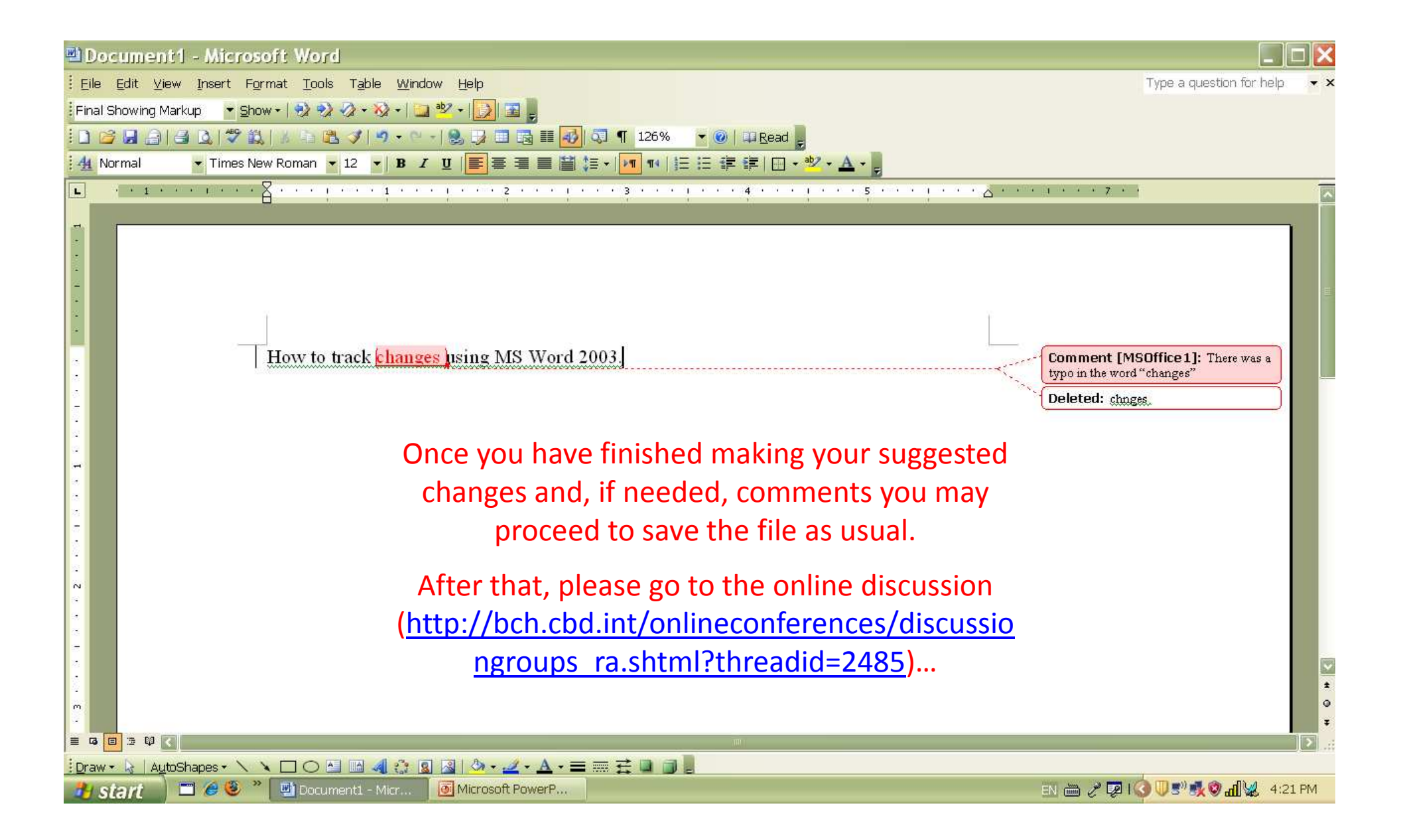

| track ch                                                              | Previous Next Options -                                                                                                    |
|-----------------------------------------------------------------------|----------------------------------------------------------------------------------------------------|
| Biosafety                                                             | Clearing House Convention on<br>Biological Diversity                                                                            |
| Home The BCH The Pro                                                  | otocol Finding Information Registering Information Resources Help Country Profiles                                              |
| Risk Assessment and Risk<br>Management Forum                          | Home   RA & RM Forum   Open-ended Online Expert Group   Discussion Groups                                                       |
| About this Forum                                                      |                                                                                                    |
| Calendar of activities                                                | Return to the list of threads                                                                                                   |
| Open-ended Expert Group                                               |                                                                                                    |
| Real-time Online Conferences                                          | You are currently watching this forum. All post will be sent to your registered email address at:                               |
| Discussion Groups                                                     | manoela.miranda@cbd.int                                                                                                    |
| Archived discussions                                                  | Close thread Pin thread                                                                                                    |
| Search the discussions                                                |                                                                                                    |
| Nomination of Experts by countries<br>(access restricted to BCH-NFPs) | S Opening of the discussion on the revision of the Guidance [#2485]                                                             |
| List of Participants                                                  | and click on the "Reply" button of a                                                                                            |
| Nomination of Observers                                               | I: t of LMOs" (revised on 4 July                                                                                                |
| Help                                                                  |                                                                                                    |
| Ad Hoc Technical Expert Group                                         | Plance attach your file containing suggestions for revision to a message and part it in the asline forum. Plance aste that asly |
| AHTEG Home                                                            | suggestions marked as "track changes" to the Guidance version of 4 July 2011 (available at                                      |
| AHTEG Portal                                                          | http://bch.cbd.int/onlineconferences/discussiongroups ra.shtml) will be taken into consideration. If you encounter any          |
| About the AHTEG                                                       | difficulty in attaching and posting your file please do not hesitate to contact me.                                             |
| List of AHTEG Participants                                            | This basis will be even for discussion with 20 July (1,00 p.m. CMT)                                                             |
| Sub-working Groups & Bureau                                           | This topic will be open for discussion until 30 July (1:00 a.m. GMT).                                                           |
| Action Plan                                                           | Many thanks and best regards,                                                                                                   |
| Library                                                               | Manoela                                                                                                    |
| Selected readings                                                     | (edited on 2011-07-19 08:49 UTC-5 by Manoela Miranda)                                                                           |
| Search the library (BIRC) 🖅                                           | posted on 2011-07-17 20:36 UTC-5 by Manoela Miranda, UNEP/SCBD/Biosafety                                                        |
| Submit a paper (BIRC)                                                 | Delete Edit Reply                                                                                                    |
|                                                                       | ra guidance v4july2011.doc - 455 KB     Delete File                                                                             |

| ) 🧉 http://bch. <b>cbd.int</b> /onlineco                     | nferences/discussiongroups_ra.shtml?threadid=2485                                        | P + ⊠ ¢ ×  | <i> Discussi</i> × | 🔡 Insert com      | <u>ଲି</u> ସ |
|--------------------------------------------------------------|------------------------------------------------------------------------------------------|------------|--------------------|-------------------|-------------|
| track ch                                                     | Previous Next 📝 Options 🕶                                                                |            |                    | 114 - 241         |             |
| Biosafet                                                     | y Clearing-House Convention on<br>Biological Diversity                                   | R          |                    |                   |             |
| Home The BCH Th                                              | Reply to a post                                                                          |            | ntry Prof          | iles              |             |
| Risk Assessment and Risk<br>Management Forum                 |                                                                                          |            |                    | RA RA 🥸 (         | 0           |
| About this Forum                                             |                                                                                          |            |                    |                   |             |
| Calendar of activities                                       | <b>1</b> By posting, you confirm that you have read and agreed the <u>terms of use</u> . |            |                    |                   |             |
| Open-ended Expert Group                                      | Title                                                                                    |            |                    |                   |             |
| Real-time Online Conference                                  | RE: Opening of the discussion on the revision of the Guidance                            |            |                    |                   |             |
| Discussion Groups                                            | Message                                                                                  |            |                    |                   |             |
| Archived discussions                                         |                                                                                          |            | ^ Close th         | read Pin thread   |             |
| Search the discussions                                       |                                                                                          |            |                    | ( interreta       |             |
| Nomination of Experts by con<br>(access restricted to BCH-NF | int<br>Ps)                                                                               |            |                    |                   |             |
| List of Participants                                         |                                                                                          |            |                    |                   |             |
| Nomination of Observers                                      |                                                                                          |            | _MOs" (r           | evised on 4 July  |             |
| Help                                                         |                                                                                          |            | 12                 |                   |             |
| Ad Hoc Technical Expert G                                    |                                                                                          |            | um Dian            | sa nata that anly |             |
| AHTEG Home                                                   |                                                                                          |            | TH. Plea           | se note that only |             |
| AHTEG Portal                                                 | Attachments                                                                              |            | you enco           | ounter any        |             |
| About the AHTEG                                              |                                                                                          |            | _                  |                   |             |
| List of AHTEG Participants                                   | Choose file »                                                                            |            |                    |                   |             |
| Sub-working Groups & Burea                                   |                                                                                          |            |                    |                   |             |
| Action Plan                                                  | Cancel                                                                                   | Continue » |                    |                   |             |
| 2 2014                                                       | uwindow will open                                                                        |            |                    |                   |             |
| a new                                                        | window win open.                                                                         |            |                    |                   |             |
|                                                              | Uner file with trock changes                                                             |            |                    |                   |             |
| upioad your v                                                | voru me with track changes,                                                              |            | Delete             | Edit Reply        |             |
| please cli                                                   | ck on "Choose file"…                                                                     |            |                    | Delete File       |             |
|                                                              |                                                                                          |            |                    |                   |             |
|                                                              |                                                                                          |            |                    |                   |             |
|                                                              |                                                                                          |            |                    |                   |             |

| track ch                                                                                                    | Previous Next Of Options -                                                                                                    |   |
|----------------------------------------------------------------------------------------------------|----------------------------------------------------------------------------------------------------|---|
| Biosafety                                                                                                    | Clearing-House Convention on                                                                                                    |   |
|                                                                                                    | Choose File to Upload                                                                                                    |   |
| Home The BCH The                                                                                                    | Rei Organize • New folder III @ http://www.selfer                                                                                                    |   |
| Risk Assessment and Risk<br>Management Forum<br>About this Forum<br>Calendar of activities                                                     | Image: Name     Date modified     Type       Image: Name     Date modified     Type       Image: Name     Date modified     Type       Image: Name     Date modified     Type       Image: Name     Date modified     Type       Image: Name     Date modified     Type       Image: Name     Date modified     Type       Image: Name     Date modified     Type       Image: Name     Date modified     Type       Image: Name     Display=       Image: Name     Image: Name       Image: Name     Image: Name       Image: Name     Name       Image: Name     Nam |   |
| Open-ended Expert Group                                                                                                    |                                                                                                    |   |
| Real-time Online Conferences                                                                                                    | Locate where your file with track changes                                                                                                    |   |
| Discussion Groups<br>Archived discussions                                                                                                    | was saved and click on it                                                                                                    | 1 |
| Search the discussions<br>Nomination of Experts by count<br>(access restricted to BCH-NFPs)<br>List of Participants<br>Nomination of Observers | tree Computer<br>Loss (C:)<br>→ HP_RECOVERY (I<br>→ manoela-demira                                                                                                    |   |
| Help                                                                                                    | LMOS (revised on 4 July                                                                                                    |   |
| Ad Hoc Technical Expert Grou                                                                                                    | File name: ra_guidance_v4july2011_with_track_c  All Files (*.*)  Open Cancel um. Please note that only                                                                                                    |   |
| AHTEG Home                                                                                                    |                                                                                                    |   |
| AHTEG Portal                                                                                                    | Attachments you encounter any                                                                                                    |   |
| About the AHTEG                                                                                                    |                                                                                                    |   |
| List of AHTEG Participants                                                                                                    | Choose file »                                                                                                    |   |
| Action Plan                                                                                                    |                                                                                                    |   |
| Library                                                                                                    | Cancel Continue »                                                                                                    |   |
| Selected readings                                                                                                    | (artited on 2011-07-19 08-49 LITC 5 by Magoala Miranda)                                                                                                    |   |
| Selected readings                                                                                                    | (edited of 2011-07-17-06-49 OTC-5 by Mandela Miranda)                                                                                                    |   |
| Submit a paper (BIBC) (SI                                                                                                    | posted on 2011-0/-1/ 20.50 DTC-5 by Mandela Minanda, UNEP/SCBD/Biosarety                                                                                                    |   |
| Sanut a haber (proc/20                                                                                                    | Delete Edit Reply                                                                                                    |   |
|                                                                                                    | Delete File                                                                                                    |   |

| a Pol                                                                                                    | Brenique Next Options                                                                                                    |
|----------------------------------------------------------------------------------------------------|----------------------------------------------------------------------------------------------------|
| Biosafety                                                                                                    |                                                                                                    |
|                                                                                                    | Crowser rice of pload                                                                                                    |
| Home The BCH The<br>Risk Assessment and Risk<br>Management Forum<br>About this Forum<br>Calendar of activities | Re     Date modified     Type       Particle     Name     Date modified     Type       Downloads     Particle     Particle     Particle       Recent Places     Places     Particle     Particle |
| Open-ended Expert Group<br>Real-time Online Conferences<br>Discussion Groups                                   | REthen press on the "Open" button                                                                                                    |
| Archived discussions<br>Search the discussions<br>Nomination of Experts by count                               | Pictures     Videos     Close thread     Pin thread     Pin thread                                                                                                    |
| (access restricted to BCH-NFPs)<br>List of Participants<br>Nomination of Observers                             | Mos" (revised on 4 July                                                                                                    |
| Help<br>Ad Hoc Technical Expert Grou<br>AHTEG Home                                                             | File name: ra_guidance_v4july2011_with_track_c   Open Cancel IM. Please note that only                                                                                                    |
| AHTEG Portal<br>About the AHTEG                                                                                | Attachments you encounter any                                                                                                    |
| List of AHTEG Participants<br>Sub-working Groups & Bureau                                                      | Choose file »                                                                                                    |
| Action Plan                                                                                                    | Cancel Continue »                                                                                                    |
| Library                                                                                                    | (adited an 2011 07 10 09 40 UTO E hu Minanda)                                                                                                    |
| Search the library (BIRC)                                                                                      | nosted on 2011-07-17 20:36 LTC-5 by Manoela Miranda, UNEP/SCBD/Rincefeby                                                                                                    |
| Submit a paper (BIRC)                                                                                          | Delete Edit Reply                                                                                                    |
|                                                                                                    | In a guidance v4july2011.doc - 455 KB Delete File                                                                                                    |

| 🕥 遵 http://bch. <b>cbd.int</b> /onlineconf                        | erences/discussiongroups_ra.shtml?threadid=2485 🖉 🖉 😋 🛛                          | Jiscussi × 🔡 Insert com | 6    |
|-------------------------------------------------------------------|----------------------------------------------------------------------------------|-------------------------|------|
| track ch                                                          | Previous Next   📝 Options 🕶                                                      | 1                       |      |
| Biosafety                                                         | Clearing-House Convention on<br>Biological Diversity                             |                         |      |
| Home The BCH The                                                  | Reply to a post                                                                  | ntry Profiles           |      |
| Risk Assessment and Risk<br>Management Forum                      |                                                                                  | R. R. S                 | 0    |
| About this Forum                                                  | <b>1</b> By posting, you confirm that you have read and agreed the terms of use. |                         |      |
| Calendar of activities                                            |                                                                                  |                         |      |
| Open-ended Expert Group                                           | Title<br><b>PE:</b> Opening of the discussion on the revision of the Guidense    |                         |      |
| Real-time Online Conferences                                      | RE. Opening of the discussion of the revision of the Guidance                    |                         |      |
| Discussion Groups                                                 | Message                                                                          |                         |      |
| Archived discussions                                              | ·                                                                                | Close thread Pin three  | d    |
| Search the discussions                                            | Once your file has been uploaded, you                                            | [                       |      |
| Nomination of Experts by count<br>(access restricted to BCH-NFPs) | should see it as an attachment.                                                  |                         |      |
| List of Participants                                              |                                                                                  |                         |      |
| Nomination of Observers                                           |                                                                                  | _MOs" (revised on 4 Jul | y    |
| Help                                                              |                                                                                  |                         |      |
| Ad Hoc Technical Expert Gro                                       |                                                                                  | Im Diasco noto that on  | ñe - |
| AHTEG Home                                                        |                                                                                  | In. Flease note that on | iy   |
| AHTEG Portal                                                      | Attachments                                                                      | you encounter any       |      |
| About the AHTEG                                                   | a, ra_guidance_v4july2011_with_track_changes.doc - 455 KB                        |                         |      |
| List of AHTEG Participants                                        | Choose file *                                                                    |                         |      |
| Sub-working Groups & Bureau                                       | Choose me »                                                                      |                         |      |
| Action Plan                                                       |                                                                                  |                         |      |
| Library                                                           | Cancel Continue »                                                                |                         |      |
| Selected readings                                                 | (eoned on 2011-01-13 00:43 01 C-5 by manoeia minanda)                            |                         |      |
| Search the library (BIRC) 🟵                                       | posted on 2011-07-17 20:36 UTC-5 by Manoela Miranda, UNEP/SCBD/Biosafety         |                         |      |
| Submit a paper (BIRC)                                             |                                                                                  | Delete Edit Reply       |      |
|                                                                   | g ra_guidance_v4july2011.doc - 455 KB                                            | Delete File             |      |
|                                                                   |                                                                                  |                         | -11  |

| track ch                                    | Previous Next 📝 Options 🕶                                                                |                          |    |
|---------------------------------------------|------------------------------------------------------------------------------------------|--------------------------|----|
| Biosafet                                    | ty Clearing House Convention on<br>Biological Diversity                                  |                          |    |
| Home The BCH                                | ne Reply to a post                                                                       | ntry Profiles            |    |
| Risk Assessment and Ris<br>Management Forum | ά                                                                                        | RÐ. RÐ. 🚿                | 0  |
| About this Forum                            | <b>1</b> By posting, you confirm that you have read and agreed the <u>terms of use</u> . |                          |    |
| Calendar of activities                      | Tall                                                                                     |                          |    |
| Open-ended Expert Grou                      | RE: Opening of the discussion on the revision of the Guidance                            |                          |    |
| Real-time Online Conference                 | es                                                                                       |                          |    |
| Discussion Groups                           | Message                                                                                  |                          |    |
| Archived discussions                        | Please find attached my suggestions for changes.                                         | Close thread Pin threa   | ad |
| Search the discussions                      | Thanks,                                                                                  |                          |    |
| Nomination of Experts by c                  | Manoela                                                                                  |                          |    |
| (access restricted to BCH-N                 | You may type a message to accompany your                                                 |                          |    |
| Nomination of Observers                     | filo                                                                                     |                          | -  |
| Hein                                        | IIIE.                                                                                    | LMOS" (revised on 4 July | Y  |
| Ad Une Technical Expert                     | When you are finished, click on "Continue"                                               |                          |    |
|                                             | to post the message containing your file with                                            | im. Please note that on  | ly |
| AHTEG Portal                                | Attac                                                                                    |                          |    |
| About the AHTEG                             | 🛛 📻 👘 track changes. 🔨 🔤                                                                 | you encounter any        |    |
| List of AHTEG Participants                  | iai nove                                                                                 |                          |    |
| Sub-working Groups & Bure                   | Choose file »                                                                            |                          |    |
| Action Plan                                 |                                                                                          |                          |    |
| Library                                     | Cancel Continue »                                                                        |                          |    |
| Selected readings                           | (edited on 2011-02-15 00:45 OT C-5 by Interfoeta Initiatida)                             |                          |    |
| Search the library (BIRC)                   | posted on 2011-07-17 20:36 UTC-5 by Manoela Miranda, UNEP/SCBD/Biosafety                 |                          |    |
| Submit a paper (BIRC)                       |                                                                                          | Delete Edit Poolu        |    |
|                                             |                                                                                          |                          |    |
|                                             | ra guidance v4july2011.doc - 455 KB                                                      | Delete File              |    |